# BAB 14 SEKURITI DASAR DEBIAN GNU/LINUX

## 14.1 Update Sekuriti Debian secara Otomatis

Sesaat diketahui ada *bugs* pada paket debian, pemeliharah debian akan segera melakukan *patch* dalam beberapa hari atau dalam hitungan jam. Saat *bugs* telah diperbaiki/ditambal maka versi *update-*an dari *software* tersebut akan tersedia di http://security.debian.org.

Jika server komputer anda terhubung dengan internet, sebaiknya menambahkan baris berikut untuk melakukan *update* ke situs debian secara teratur setiap hari.

debian:~# emacs /etc/apt/sources.list

deb http://security.debian.org/ stable/updates main contrib nonfree

Kemudian buatlah sebuah bash script berikut dan tambahkan ke /etc/cron.daily

debian:~# emacs /etc/cron.daily/apt\_upgrade

#!/bin/sh

apt-get update

apt-get -y upgrade > /var/log/apt\_upgrade.log

Buat file tersebut menjadi *executable* dengan menggunakan perintah berikut.

273

debian:~# chmod +x /etc/cron.daily/apt\_upgrade

*Script* di atas akan melakukan *update* dan *upgrade* secara otomatis setiap hari ke situs <u>http://security.debian.org</u>. Sehingga tidak perlu lagi dilakukan secara manual.

## 14.2 Koneksi SSH dengan Putty

Putty merupakan program untuk koneksi ssh/telnet/rlogin/raw/serial ke mesin server. Merupakan program berbasis windows yang dapat didownload secara gratis di internet - <u>http://www.chiark.greenend.org.uk/~sgtatham/putty/</u>.

Berikut merupakan tampilan putty yang sedang terhubung ke situs debianindonesia.org dengan menggunakan autentikasi *public key*.

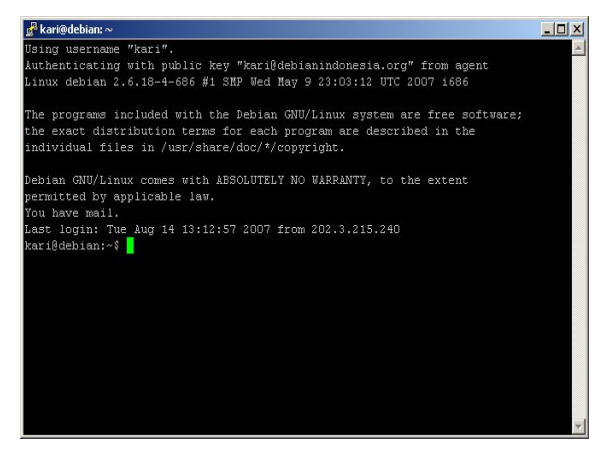

Gambar 14.1 Koneksi server dengan putty

Seluruh program aplikasi putty yang terdapat pada website tersebut dalam bentuk *.exe* sehingga dapat langsung dijalankan pada sistem. Beberapa program yang akan digunakan pada pembahasan bab ini yakni puTTY.exe, puTTYgen.exe, Pagent.exe.

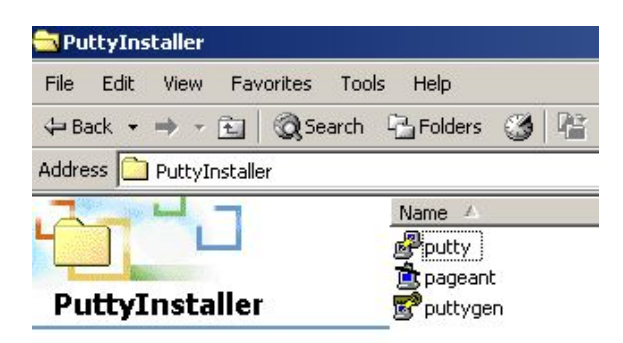

Select an item to view its description.

| See also:         |
|-------------------|
| My Documents      |
| My Network Places |
| My Computer       |

#### Gambar 14.2 Beberapa program pendukung putty

puTTY.exe sebagai secure shell client yang digunakan untuk pengaksesan server via shell.

puTTYgen.exe sebagai pembangkit kunci *ssh public/private* (ssh public/private key generator).

Pagent.exe sebagai ssh key agen

#### Menjalankan aplikasi puTTY

Buat *shortcut* puTTY dengan men*drag/Desktop (create shortcut)* program puTTY ke area desktop

Debian GNU/Linux 2<sup>nd</sup> Edition Askari Azikin © 2004-2007, <u>http://www.debianindonesia.org</u> E-mail: <u>kari@debianindonesia.org</u>

| Alama (                                                       |                      | Trans         | and different     |
|---------------------------------------------------------------|----------------------|---------------|-------------------|
|                                                               | Size                 | Туре          | Modified          |
| 🛋 keygen                                                      | 1 KB                 | File          | 8/15/2007 12:4    |
| 🔊 keygen.ppk                                                  | 1 KB                 | PPK File      | 8/15/2007 12:4    |
| 🚊 pageant                                                     | 132 KB               | Application   | 8/13/2007 4:32    |
| Pscp                                                          | 288 KB               | Application   | 8/13/2007 4:3:    |
| Psftp                                                         | 300 KB               | Application   | 8/13/2007 4:3:    |
| 😴 puttygen                                                    | 168 KB               | Application   | 8/13/2007 4:3:    |
| Putty                                                         | 444 KB               | Application   | 8/13/2007 4:30    |
| Open<br>등 Shred Fil<br>Scan for Vi<br>옣 WinZip<br>E-mail with | e<br>ruses<br>Yahoo! | •             |                   |
| Send To                                                       |                      | 📘 ጰ Bluetooth | n 🔸               |
| Cut                                                           |                      | 🚽 3½ Flopp    | oy (A)            |
| Сору                                                          |                      | 🗹 Desktop     | (create shortcut) |
| Create Sho                                                    | ortcut               | 🔀 Mail Recip  | pient             |
| Delete                                                        |                      | 🗠 My Docur    | ments             |
| Rename                                                        |                      |               |                   |
| Properties                                                    |                      |               |                   |

Gambar 14.3 Membuat shortcut ke desktop

Kemudian akses puTTY dengan mengklik ganda program tersebut di desktop seperti yang tampak pada gambar berikut.

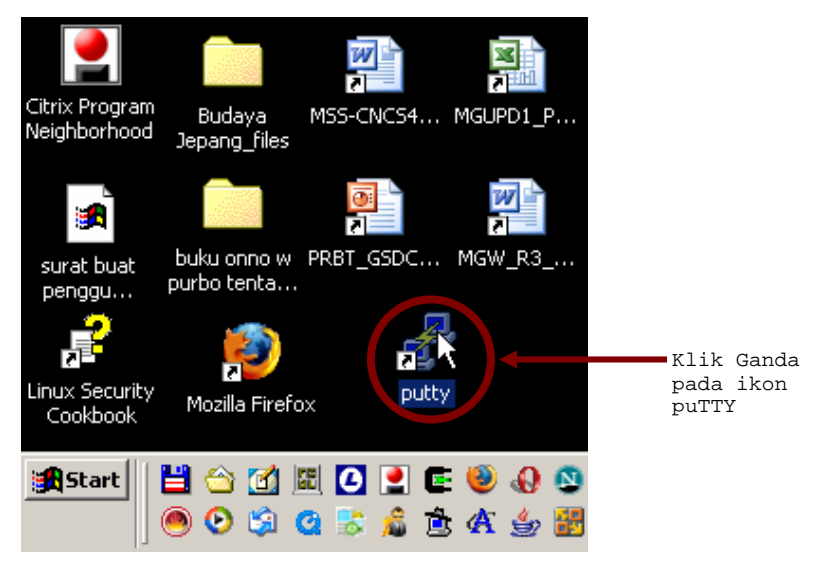

Gambar 14.4 Klik ganda ikon puTTY untuk menjalankan puTTY

Berikut adalah tampilan awal dari program puTTY saat pertama kali mengakses program tersebut.

- 1. Host name (or IP address) 10.182.0.68 port 22
- 2. Saved session diisi dengan nama yang akan tersimpan pada kolom saved session sehingga saat ingin mengakses server yang sama, anda tinggal menyorot nama yang tertera. debianIndonesia

Pada step berikutnya akan penulis *skip* terlebih dahulu karena pada step ini belum dilakukan pembuatan *public/private key*.

Debian GNU/Linux 2<sup>nd</sup> Edition Askari Azikin © 2004-2007, <u>http://www.debianindonesia.org</u> E-mail: <u>kari@debianindonesia.org</u>

| Session     Basic options for your PuTTY session       Logging     Specify the 1 ation you want to connect to       Terminal     Keyboard       Bell     Total 222       Connection type:     Connection type:       Window     C Raw       Appearance     Load, save or delet       Behaviour     Selection       Selection     Default Settings       debiarHomesiaRemote@Home     Save       Proxy     debiarIndonesiaRemote@Home       Blogin     Telnet       Blogin     Sth                                                                                                    | Category:                                                                                                    |                                                                                                    |                                                                                                    |                         |        |
|----------------------------------------------------------------------------------------------------|----------------------------------------------------------------------------------------------------|----------------------------------------------------------------------------------------------------|----------------------------------------------------------------------------------------------------|-------------------------|--------|
| Logging     Terminal     Keyboard     Specify the 1 ation you want to connect to     Host Name (or P address)     Port     Keyboard     Second to the second second | Session                                                                                                    | Basic options for y                                                                                                    | our PuTTY session                                                                                                |                         |        |
| Auth                                                                                                    | Session Cogging Terminal Keyboard Keyboard Keyboard Keyboard Keyboard Keyboard Keyboard Bela Features Window Appearance Behaviour Translation Selection Colours Colours Colours Colours Colours Franslation Data Proxy Telnet Rilogin SSH Senat | Basic options for y<br>Specify the Untion you y<br>Host Name (option address)<br>10.182.0.68<br>Connection type:<br>Raw C Telnet C R<br>Load, save or delet 2<br>Raw C Telnet C R<br>Load, save or delet 2<br>Consection type:<br>C Raw C Telnet C R<br>Default Settings<br>debianIndonesiaRemoteFre<br>debianIndonesiaRemoteFre<br>debianIn | our PuTTY session<br>want to connect to<br>22<br>llogin © SSH C<br>d session<br>torme<br>session<br>termux<br>De | Serial<br>ave 4<br>lete | Browse |
| Luppela                                                                                                    |                                                                                                    | Bugs                                                                                                    |                                                                                                    |                         |        |

Gambar 14.5 PuTTY Configuration

#### Pembuatan public/private key

Pada gambar 14.5 hanya dibahas sampai pada tahap 2 karena pada step-step berikutnya akan dilakukan pembuatan public/private key terlebih dahulu. Klik ganda icon puTTYgen.exe seperti yang tampak pada gambar 14.6 berikut.

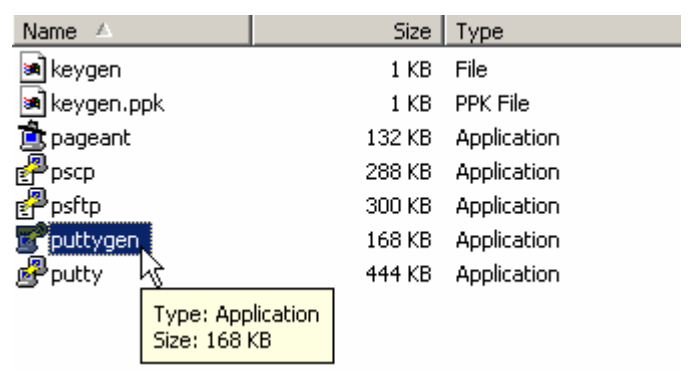

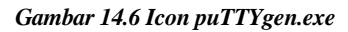

Tahap pembuatan public/private key adalah sebagai berikut:

- 1. Parameter SSH-2 RSA
- 2. Number of bits in a generated key 1024
- $3.\,\underline{\text{G}}\text{enerate}$

| 007 CO                                                                             | nversions Help                                                                    |                                       |                                         |
|------------------------------------------------------------------------------------|-----------------------------------------------------------------------------------|---------------------------------------|-----------------------------------------|
| Keu                                                                                | PuTTY Key Generator                                                               |                                       | ×                                       |
| Nokeu                                                                              | Elle Key Conversions Help                                                         |                                       |                                         |
| no noy.                                                                            | Key                                                                               |                                       |                                         |
|                                                                                    | Please generate some randomr                                                      | ness by moving the mouse over the bla | nk area.                                |
|                                                                                    |                                                                                   |                                       |                                         |
|                                                                                    |                                                                                   |                                       |                                         |
|                                                                                    |                                                                                   | $\mathbf{i}$                          |                                         |
|                                                                                    |                                                                                   |                                       |                                         |
|                                                                                    |                                                                                   | $\backslash$                          |                                         |
|                                                                                    |                                                                                   |                                       |                                         |
|                                                                                    |                                                                                   |                                       |                                         |
|                                                                                    |                                                                                   |                                       |                                         |
|                                                                                    |                                                                                   |                                       |                                         |
|                                                                                    |                                                                                   |                                       |                                         |
| Actions                                                                            |                                                                                   |                                       | 3                                       |
| Actions<br>Generate a                                                              | public/private kev pair                                                           |                                       | Generate                                |
| Actions<br>Generate a                                                              | public/private key pair                                                           |                                       | Generate                                |
| Actions<br>Generate a<br>Load an exi                                               | public/private key pair<br>sting private key file                                 |                                       | <u>G</u> enerate                        |
| Actions<br>Generate a<br>Load an exi                                               | public/private key pair<br>sting private key file                                 | Gaue robfic Le                        | Generate<br>Load                        |
| Actions<br>Generate a<br>Load an exi<br>Save the ge                                | public/private key pair<br>sting private key file<br>nerated key                  | Save pyblic ke                        | <u>G</u> enerate<br>Load                |
| Actions<br>Generate a<br>Load an exi<br>Save the ge<br>Parameters                  | public/private key pair<br>sting private key file<br>nerated key                  | Save public ke                        | Generate<br>Load<br>Save private Key    |
| Actions<br>Generate a<br>Load an exi<br>Save the ge<br>Parameters                  | public/private key pair<br>sting private key file<br>merated key                  | Save public ke                        | Generate<br>Load<br>y Save private key  |
| Actions<br>Generate a<br>Load an exi<br>Save the ge<br>Parameters<br>Type of key 1 | public/private key pair<br>sting private key file<br>inerated key<br>to generate: | Save public ke                        | Generate<br>Load<br>yy Bave private key |

#### Gambar 14.7 puTTY key generator

Pembuatan public/private key telah berhasil dibuat oleh puTTYgen.

- $1. \ Key \ \underline{c}omment \texttt{kari@debianindonesia.org}$
- 2. Key Passphrase azikixxbxsxx

Confirm Passphrase - azikixxbxsxx

- Save the generated key file -
- 3. Save public key
- 4. <u>Save private key</u>

Debian GNU/Linux 2<sup>nd</sup> Edition Askari Azikin © 2004-2007, <u>http://www.debianindonesia.org</u> E-mail: <u>kari@debianindonesia.org</u>

| Key<br><u>P</u> ublic key for pasting                                                | into OpenSSH auth                                                  | norized_keys file:                                 |                                      |                                                     |
|--------------------------------------------------------------------------------------|--------------------------------------------------------------------|----------------------------------------------------|--------------------------------------|-----------------------------------------------------|
| ssh-rsa<br>AAAAB3NzaC1yc2E<br>G3NKoXN1XQ0k0v<br>SHSwJYPeHPeX8v<br>== kari@debianindo | AAAABJQAAAIBPV<br>x8+RR4AbwXRf/eix<br>xKbKkVuuxQBGwX1<br>nesia.org | 0×ltceBhloa3aA<br>wkivbTjRwKNrlSr<br>5bE3QlAoMSmul | UrJMXS47q<br>/PVIAzjK/M<br>P4C7nRcSA | NrIEOq2IVCsNOw<br>v7ILvALgaAvfHmd<br>xnFX33mMyt9kXw |
| Key fingerprint:                                                                     | ssh-rsa 1023 76:                                                   | 7c:70:39:7b:ee:9                                   | 7:dc:45:f3:6                         | 9:68:99:32:0e:c6                                    |
| Key <u>c</u> omment:                                                                 | kari@debianindo                                                    | nesia.org                                          |                                      |                                                     |
| Key p <u>a</u> ssphrase:                                                             | KKKNNNKKKN                                                         |                                                    |                                      |                                                     |
| C <u>o</u> nfirm passphrase:                                                         | ******                                                             |                                                    |                                      |                                                     |
| Actions                                                                              |                                                                    |                                                    |                                      |                                                     |
| Generate a public/pri                                                                | vate key pair 🛛 💈                                                  |                                                    |                                      | <u>G</u> enerate                                    |
| Load an existing priva                                                               | ate key file                                                       |                                                    |                                      | Load                                                |
| Save the generated I                                                                 | кеу                                                                | Save pu                                            | blic key                             | <u>S</u> ave private key                            |
| Parameters                                                                           |                                                                    |                                                    |                                      |                                                     |
| Tupe of key to gener                                                                 | ate:                                                               |                                                    |                                      | 4                                                   |

Gambar 14.8 Output TTY key generator

Step 3 dan 4 akan melakukan penyalinan dua buah file untuk *public key* dan *private key(.ppk)* seperti kedua gambar berikut. *Private key* nantinya akan digunakan sebagai kunci untuk mengakses sever debianindonesia.org.

| Save public key a                  | 15:                                                        |                              |   |         | ? ×            |
|------------------------------------|------------------------------------------------------------|------------------------------|---|---------|----------------|
| Save in:                           | 🔁 putty_lengka                                             | ap                           | • | + 🗈 💣 📰 | •              |
| History<br>Desktop<br>My Documents | keygen keygen.ppk pageant pscp pstp pty pty putty puttygen |                              |   |         |                |
| My Computer                        | ]<br>File name:<br>Save as type:                           | keygenRev<br>All Files (".") |   | •       | Save<br>Cancel |

Gambar 14.9 Save public key as

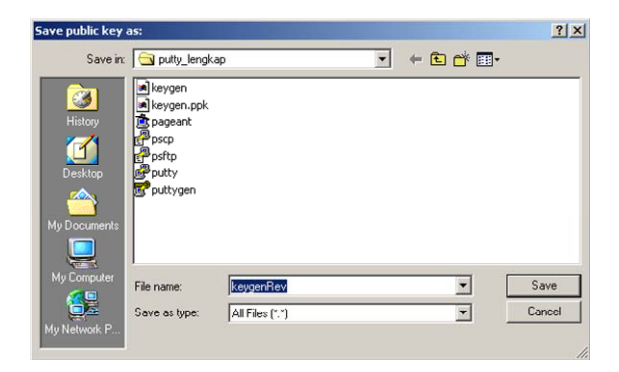

Gambar 14.10 Save private key as

Gambar berikut merupakan duplikasi dari *Gambar 14.5 PuTTY Configuration*. Penulis sengaja menyalin kembali untuk tujuan autentikasi *private key* yang kuncinya telah dibuat oleh *puTTYgen*. Saat private key tersebut telah diexport, silahkan kembali ke gambar 14.5 point 4.

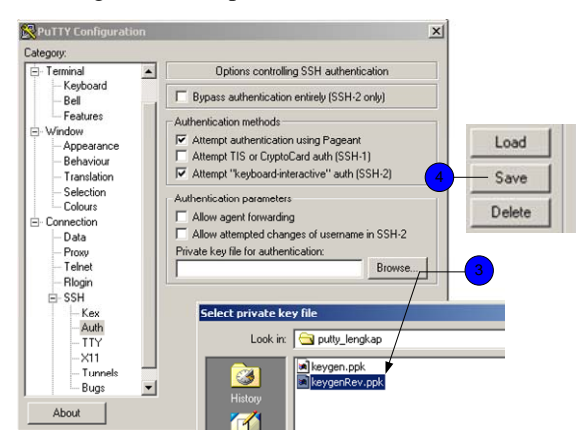

Gambar 14.11 Export private key

Debian GNU/Linux 2<sup>nd</sup> Edition Askari Azikin © 2004-2007, <u>http://www.debianindonesia.org</u> E-mail: <u>kari@debianindonesia.org</u>

### **Remote Server dengan Private Key**

Sebelum menggunakan private key untuk melakukan koneksi ke server, penulis menggunakan login dengan autentikasi password karena harus menyalin *private key* tersebut ke server.

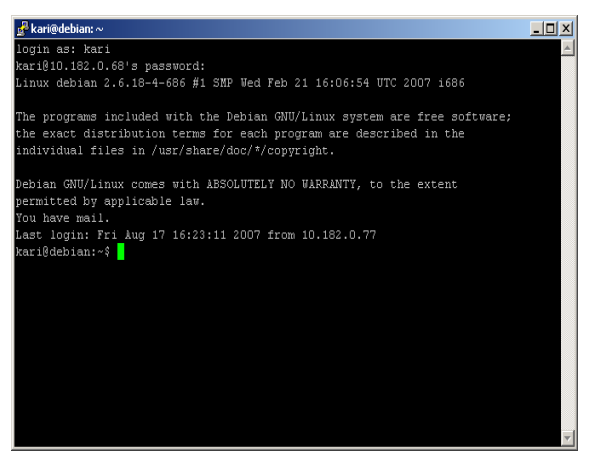

Gambar 14.12 Remote ke server debianindonesia tanpa autentikasi private key

Tahap berikutnya adalah penyalinan pasangan kunci ke server. Buatlah file *authorized\_key2* di direktori *.shh* dengan perintah berikut.

| PuTTY Key                | Generator                                                           |                                   | × |
|--------------------------|---------------------------------------------------------------------|-----------------------------------|---|
| e Key Coi                | nversions Help                                                      |                                   |   |
| Key                      |                                                                     |                                   |   |
| Public key f             | or pasting into OpenSSH authorized                                  | keys file:                        |   |
| ssh-rsa                  |                                                                     |                                   |   |
| G3NKoXN1                 | XQOkOvxB+RR4AbwXRf/eiwkivbTj                                        | RwKNrlSr/PVIAzjK/Vv7ILvALgaAvfHmd |   |
| SHSwJYF                  | Undo                                                                | SmuP4C7nRcSAnFX33mMyt9kXw         |   |
| Jere Kenteer -           | Cut                                                                 |                                   |   |
| Key finger               | Сору                                                                | ee:97:dc:45:f3:69:68:99:32:Ue:c6  |   |
| Key comm                 | Paste 😽                                                             |                                   |   |
| Key passp                | Delete                                                              |                                   |   |
| Confirm pa               | Select All                                                          |                                   |   |
| Actions                  | Right to left Reading order                                         |                                   | _ |
| Generate -               | Show Unicode control characters<br>Insert Unicode control character | ▶ Generate                        |   |
| Load an exi              | sting private key file                                              | Load                              |   |
| Save the ge              | nerated key                                                         | Save public key Save private key  |   |
| Parameters               |                                                                     |                                   |   |
| Type of key<br>O SSH-1 ( | to generate:<br>BSA) © SSH-2 BSA                                    | C SSH-2 DSA                       |   |
| Number of b              | its in a generated key:                                             | 1024                              |   |

Gambar 14.13 Salin key di atas ke server GNU/Linux

kari@debian:~\$ pwd

/home/kari

kari@debian:~\$ mkdir .shh

kari@debian:~\$ emacs .shh/ authorized\_key2

<paste the private key here>

Debian GNU/Linux 2<sup>nd</sup> Edition Askari Azikin © 2004-2007, <u>http://www.debianindonesia.org</u> E-mail: <u>kari@debianindonesia.org</u>

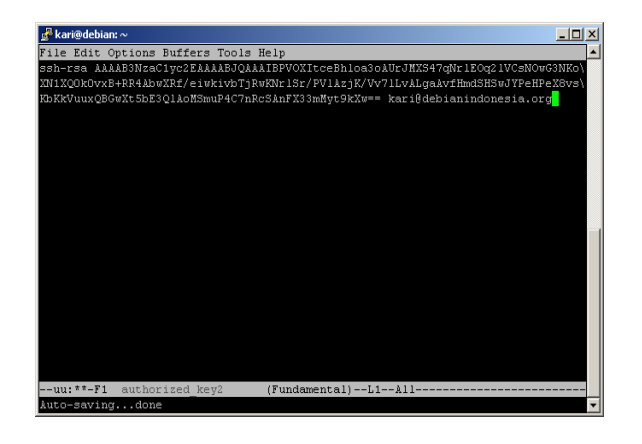

#### Gambar 14.14 Penyalinan key ke file authorized\_key di server GNU/Linux

Sampai saat ini konfigurasi tersebut belum berakhir, klik ganda icon pageant.exe.

| Name 🛆          | Size   | Туре        |
|-----------------|--------|-------------|
| 🛋 keygen        | 1 KB   | File        |
| 폐 keygen.ppk    | 1 KB   | PPK File    |
| pageant         | 132 KB | Application |
| Ppscp 🕏         | 288 KB | Application |
| 🗬 psftp         | 300 KB | Application |
| 😴 puttygen      | 168 KB | Application |
| 🗬 putty         | 444 KB | Application |
| 폐 keygenRev     | 1 KB   | File        |
| 🖻 keygenRev.ppk | 1 KB   | PPK File    |

Gambar 14.15 Icon pageant.exe

Kemudian icon pageant akan terlihat di bagian quick launch.

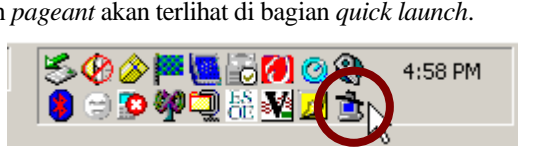

Gambar 14.16 Quick launch

Tambahkan key pada list pageant seperti yang tampak pada gambar berikut.

1. Add key

2. Select private key file

3. Open

4. Enter Passphrase

5. Close

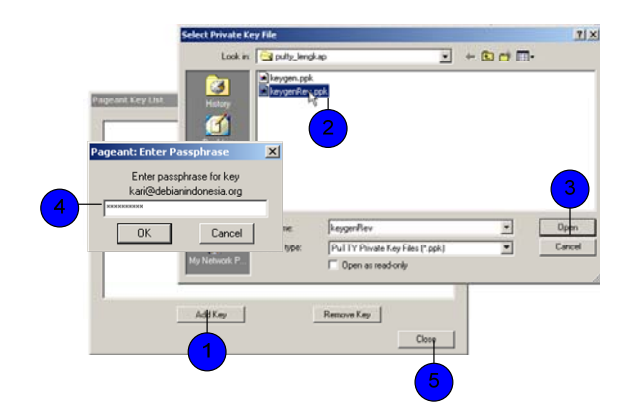

Gambar 14.17 Pageant key list

Tahap akhir adalah pengaksesan server dengan menggunakan key tersebut dengan mengklik kanan pageant pada quick launch - Saved Sessions - debianindonesia.

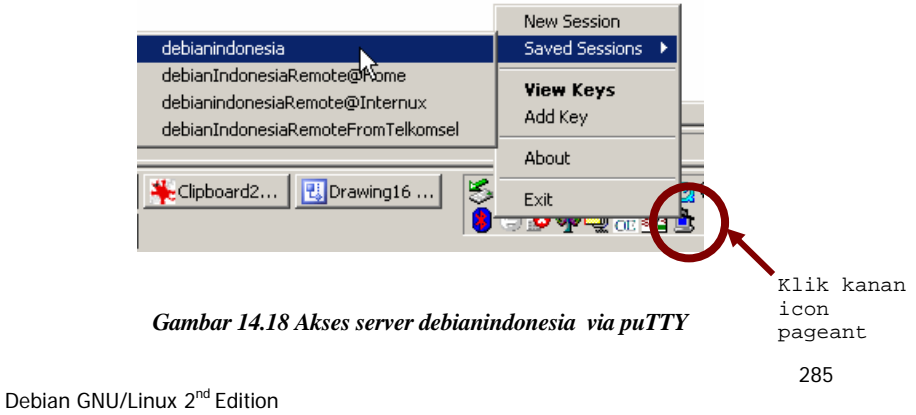